## **Triggering a Custom Action**

The Process Dashboard provides the possibility to define custom actions that can be called on base of the selected data (see Defining Custom Actions). This way, you could e.g. search for rejected loan approvals and schedule this customer for further interviewing.

## Figure: Triggering a Custom Action

| Process : LoanApproval    Process : LoanApproval   Process Duration Start Event End Event State Duration Custom                                                                                                    | Query           |                 |                     |            |                      |              |                        |                         |
|----------------------------------------------------------------------------------------------------|-----------------|-----------------|---------------------|------------|----------------------|--------------|------------------------|-------------------------|
| Filters: •     Process Duration Start Event End Event State Duration Custom     CSV     Show 10 • entries Copy Excel   Detail ProcessID • Start Date •   Obtail ProcessID • • Start Date •   Detail ProcessID • • Start Date •   Detail ProcessID • • Start Date •   Detail 4711001 2013-12-10 13:20:48 start end approved 19 hours 45 min 25 sec Adions   Detail 4711002 2013-12-10 13:21:00 start end approved 0 interview   Detail 471101 2013-12-10 14:06:29 start end approved 0 interview   Detail 471101 2013-12-10 14:06:32 start end rejected 3 sec Adions                                                                                                    | rocess : LoanAp | oproval 🗸       | From Date : 06/12/2 | 2013 09:49 | To Date : 13/12/2013 | 08:49        |                        | views save              |
| Table       Process Duration       Start Event       End Event       State Duration       Custom         CSV       Show 10 • entries       Copy Excel       Copy Excel       Actions       Actions       Copy Excel       Copy Excel <td< th=""><th>ilters : +</th><th></th><th></th><th></th><th></th><th></th><th></th><th></th></td<>                                                                                                    | ilters : +      |                 |                     |            |                      |              |                        |                         |
| Table       Process Duration       Start Event       End Event       State Duration       Custom         CSV       Show 10 • entries       Copy Excel       Copy       Copy       Copy       Copy       Copy       Copy       Copy       End Event       Copy       Copy       Copy       Copy       Copy       Copy       Copy       Copy       Copy       Copy       Copy       Copy       Copy       Copy       Copy       Copy       Copy       Copy       Copy       Copy       Copy       End Event       Copy       Duration       Copy       Actions       Copy       Copy       Excel       Copy       Copy       Excel       Copy       Copy       Excel       Copy       Copy       Excel       Copy       Excel                                                                                                    |                 |                 |                     |            |                      |              |                        |                         |
| Table       Process Duration       Start Event       End Event       State Duration       Custom         CSV       Show 10 • entries       Copy Excel       Copy       Excel       Copy         Detail       ProcessID       Image: Start Date       Image: Start Event       Image: Start Event       Ima                                                                                                    | Telle           |                 | Charl Frank         | E-d E-mat  | Chata Duration       | Quetare      |                        |                         |
| Copy Excel         Detail       ProcessiD       © Start Date       © Start Event       © End Event       © O         Detail       4711001       2013-12-1013:20:48       start       end approved       19 hours 45 min 25 sec       Actions         Detail       4711002       2013-12-1013:21:00       start       end rejected       10 sec       Schedule for Counseling interview (not counseling interview (not counseling interview                                                                                                    | Table P         | rocess Duration | Start Event         | End Event  | State Duration       | Custom       |                        |                         |
| Show 10 • entries       Copy Excel       Copy Excel         Detail       ProcessID                                                                                                    | CSV             |                 |                     |            |                      |              |                        |                         |
| Show 10 • entries       Copy Excel       Copy Excel       Copy Excel       Copy Excel         Detail       ProcessID • • Start Date • • Start Event • • End Event • • Duration • • Actions       Actions         Detail       4711001       2013-12-1013:20:48       start       end approved       19 hours 45 min 25 sec       Actions         Detail       4711002       2013-12-1013:21:00       start       end rejected       10 sec       Schedule for Counseling interview (not set)         Detail       4711010       2013-12-1014:06:29       start       end approved       0       Actions         Detail       4711011       2013-12-1014:06:32       start       end rejected       3 sec       Actions                                                                                                    | 0.01            |                 |                     |            |                      |              |                        |                         |
| Detail       ProcessID       Image: Start Date       Image: Start Event       Image: End Event       Image: Detail       Duration       Image: Actions         Detail       4711001       2013-12-1013:20:48       start       end approved       19 hours 45 min 25 sec       Actions         Detail       4711002       2013-12-1013:21:00       start       end rejected       10 sec       Schedule for Counseling interview of the proved         Detail       4711010       2013-12-1014:06:29       start       end approved       0       Counseling interview of the proved of the proved         Detail       4711011       2013-12-1014:06:32       start       end rejected       3 sec       Actions                                                                                                    | Show 10 -       | entries         |                     |            | Copy Excel           |              |                        | 00                      |
| Detail       4711001       2013-12-10 13:20:48       start       end approved       19 hours 45 min 25 sec       Actions         Detail       4711002       2013-12-10 13:21:00       start       end rejected       10 sec       Schedule for Counseling interview of the proved         Detail       4711010       2013-12-10 14:06:29       start       end approved       0       Counseling interview of the proved         Detail       4711011       2013-12-10 14:06:32       start       end rejected       3 sec       Actions                                                                                                    | Detail          | ProcessID       | Start D             | ate 🔳      | Start Event          | End Event    | Duration               | Actions                 |
| Detail       4711002       2013-12-1013:21:00       start       end rejected       10 sec       Schedule for Counseling Interview of Counseling Interview of Coun | Detail          | 4711001         | 2013-12-1           | 0 13:20:48 | start                | end approved | 19 hours 45 min 25 sec | Actions                 |
| Detail     4711010     2013-12-10 14:06:29     start     end approved     0       Detail     4711011     2013-12-10 14:06:32     start     end rejected     3 sec     Actions                                                                                                    | Detail          | 4711002         | 2013-12-1           | 0 13:21:00 | start                | end rejected | 10 sec                 | Schedule for            |
| Detail 4711011 2013-12-1014:06:32 start end rejected 3 sec Actions                                                                                                    | Detail          | 4711010         | 2013-12-1           | 0 14:06:29 | start                | end approved | 0                      | Counseling<br>interview |
| Showing 1 to 4 of 4 entries                                                                                                    | Detail          | 4711011         | 2013-12-1           | 0 14:06:32 | start                | end rejected | 3 sec                  | Actions                 |
|                                                                                                    | Showing 1 to 4  | of 4 entries    |                     |            |                      |              |                        | 00                      |

Click the Actions button of the process instance you want to trigger the action on. You will now see a list of all available custom actions (e.g. Schedule for Counseling Interview).

The Process Dashboard now will call the custom action as defined in the Process Dashboard administration (see Defining Custom Actions).

http://e2ebridge.com/services/counseling.html? ID=556600&ProcessName=LoanApproval&ProcessID=4711002&customer=4711&amount=1700000

The URL of the custom action is extended by the defined keys, in this example customer (customer=4711) and credit amount (amount=1700000), because these two were added to the URL when defining the custom action. An internal database ID (ID=556600), the name of the process (ProcessName=LoanApproval) and the id of the process instance (ProcessID=47110 02) will always be added to the URL.

The implementation of the called HTML page is on your side and not restricted in any way. You could also call a service with a custom action, but in this case the response of the service has to be an HTML page as it will be displayed in the browser.